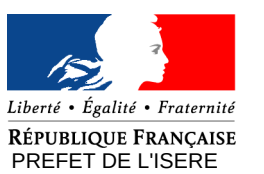

## QGIS 3.4.5

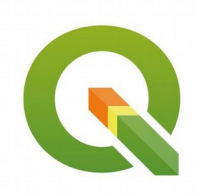

Madeira

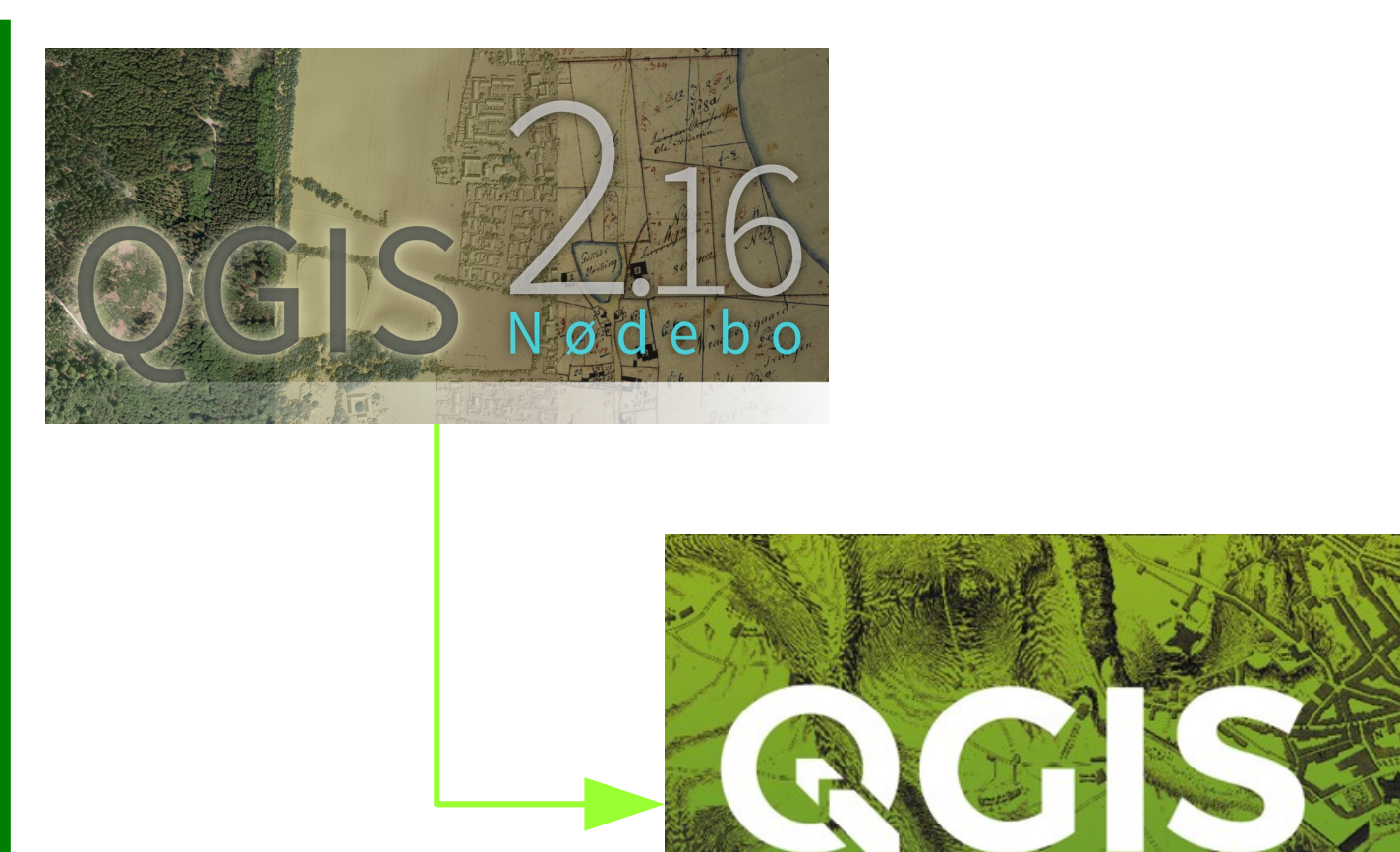

Découverte de QGIS 3 Octobre 2019 DDT38/SAET/SIG-OBS

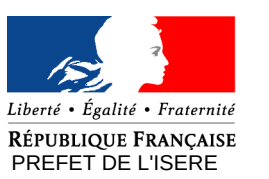

# Plan de la formation

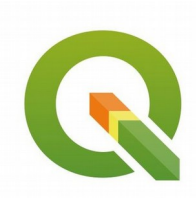

- Généralités
- Interfaces (ouverture projets, données...)
- Paramétrage (Préférences/Options...)
- Gestion des propriétés, étiquettes
- Composeur d'impression
- Géotraitements, boîte à outils de traitement
- Numérisation, accrochage
- Bibliographie
- Questions

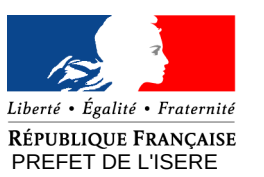

# Généralités

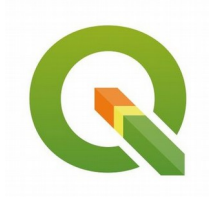

- QGIS, logiciel « open source », élaboré par une communauté de développeurs et destiné au traitement des données géographiques,
- La commission de coordination de l'information géographique du 25 mai 2011 a décidé de faire figurer QGIS parmi les outils proposés par les ministères
- Package Ministère :
  - QGIS 2.16.3 : juillet 2016
  - QGIS 3.4.5 : mars 2019

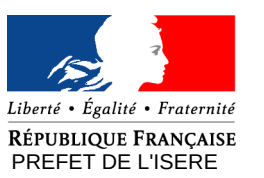

# Généralités

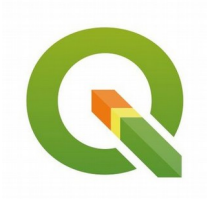

- Par rapport à QGIS 2, QGIS 3 est avant tout une réécriture du code en Python 3 et Qt5.
- Cette réécriture permet une amélioration des performances globales :
  - Ouvertures des projets comportant un grand nombre de mise en page,
  - Robustesse des algorithmes
- Nouvelles fonctionnalités :
  - Paramétrage fin des traitements,
  - Personnalisation des étiquettes,
  - Refonte de l'outil d'édition des étiquettes,
  - Aide à la qualité des données

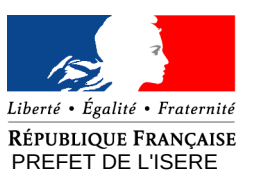

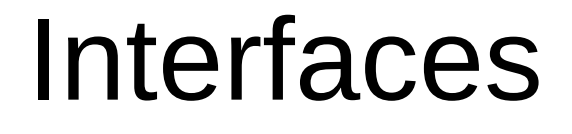

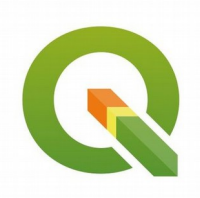

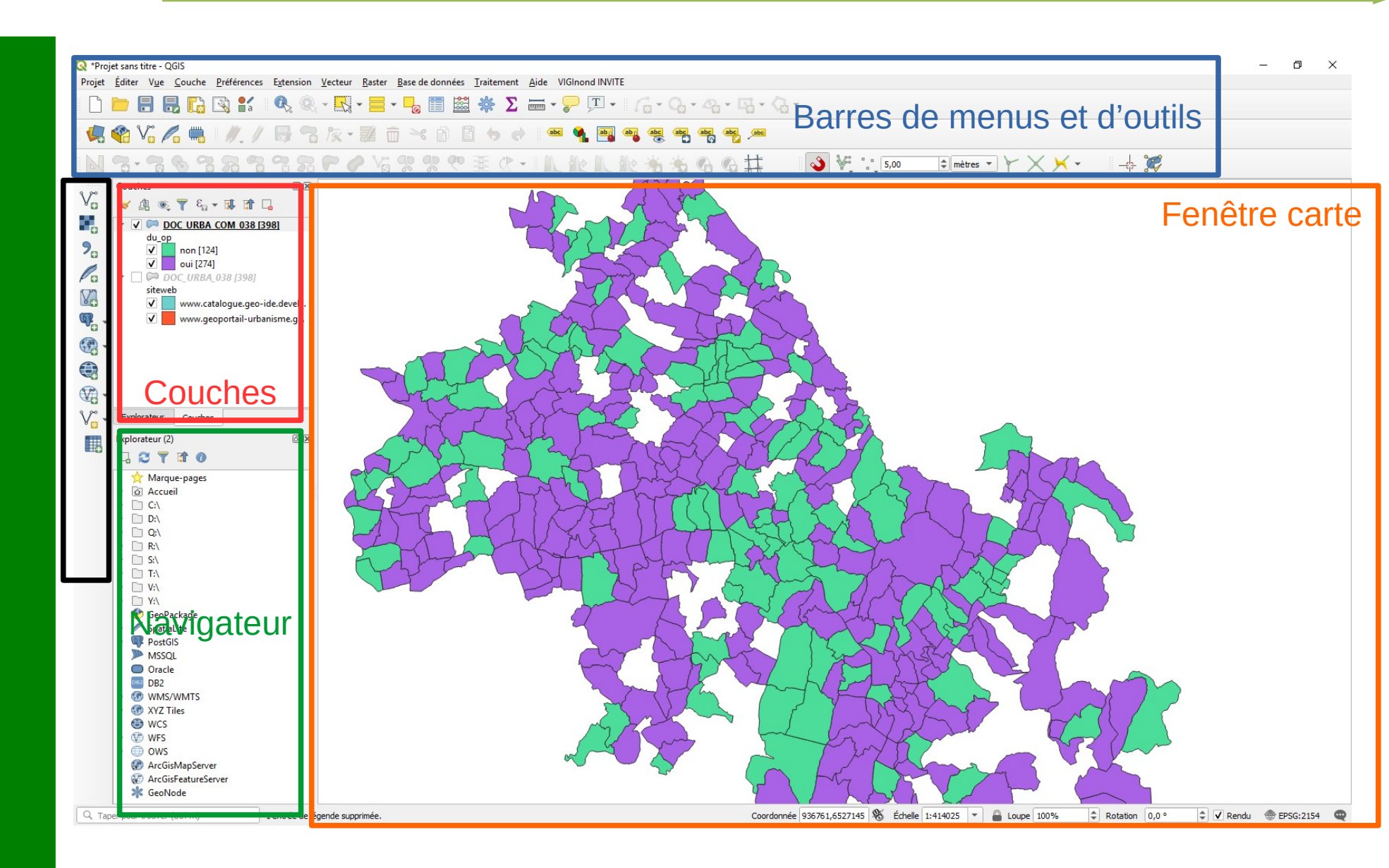

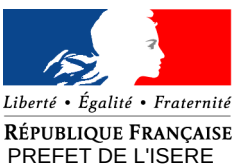

#### Direction départementale

des territoires

### Interfaces

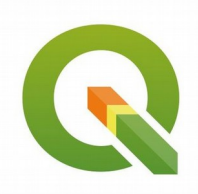

Fermer

Ajouter

Aide

#### Gestionnaire des sources de données : Q Gestionnaire des sources de données | Vecteur Explorateur ype de source Vecteur Fichier <u>Répertoire</u> <u>Base de Données</u> Protocole: HTTP(S), cloud, etc. Raster UTF-8 -Encodage irce exte Délimité Jeux de données vectorielles S:\AMENAGEMENT URBANISME\N ZONAGES PLANIFICATION\DOC URBA COM 038.shp ≤ ... eoPackage SpatiaLite PostgreSQL Oracle Fenêtre spécifique à chaque source de données Couche virtuelle WMS/WMTS 🖶 wcs rvice de carte ArcGIS ervice d'entités ArcGIS

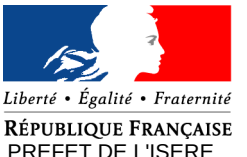

#### PREFET DE L'ISERE

Direction départementale des territoires

# Interfaces

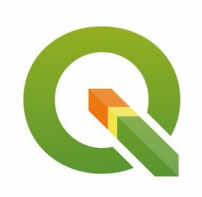

- Ouvrir / Enregistrer un projet :
  - Fichier projet : extension .qgz par défaut
  - Lit les .qgs (fichier projet QGIS 2)

| → * ↑ is cepe > (v:) ddat (\\d38-sig\ | dossiers) > travail > Besson > test_geom | V O Recherche    | er dans : test_geom |
|---------------------------------------|------------------------------------------|------------------|---------------------|
| rganiser 🔻 Nouveau dossier            |                                          |                  |                     |
| сорго                                 | ^ Nom                                    | Modifié le       | Туре                |
| Donnees_geographiques                 | 0_donnees_sources                        | 20/12/2018 09:50 | Dossier de fichiers |
| QGIS                                  | 1_test_cmd_grass                         | 06/10/2017 10:41 | Dossier de fichiers |
| CePC                                  | 2_test_cmd_union                         | 06/10/2017 12:09 | Dossier de fichiers |
| Bureau                                | 3_test_cmd_saga                          | 06/10/2017 15:22 | Dossier de fichiers |
|                                       | 4_test_intersect_diff                    | 21/11/2017 09:35 | Dossier de fichiers |
|                                       | 5_test_grass                             | 11/10/2017 13:37 | Dossier de fichiers |
| 💼 Images                              | 6_test_postgis                           | 11/10/2017 14:06 | Dossier de fichiers |
| J Musique                             | 7_test_FME                               | 23/08/2018 15:20 | Dossier de fichiers |
| J Objets 3D                           | 8_test_OpenJump                          | 16/11/2017 15:51 | Dossier de fichiers |
| 🕂 Téléchargements                     | modeles                                  | 15/11/2018 10:39 | Dossier de fichiers |
| 📑 Vidéos                              | note                                     | 17/07/2019 10:29 | Dossier de fichiers |
| 늘 (C:) OS                             |                                          |                  |                     |
| 🛫 (Q:) GB_ADM (\\d38-sig)             |                                          |                  |                     |
| 🛖 (R:) GB_REF (\\d38-sig)             |                                          |                  |                     |
| 🛫 (S:) GB_CONS (\\d38-sig)            |                                          |                  |                     |
| (T:) GB_PROD (\\d38-sig)              |                                          |                  |                     |
| 🛫 (V:) ddaf (\\d38-sig\dossiers)      |                                          |                  |                     |
|                                       |                                          |                  |                     |
|                                       |                                          |                  |                     |
| 🕐 Keseau                              |                                          |                  |                     |
|                                       | v <                                      |                  |                     |
| Nom du fichier : test                 |                                          |                  |                     |
| Type : Fichiers QGZ (*.qgz)           |                                          |                  |                     |

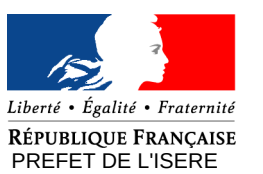

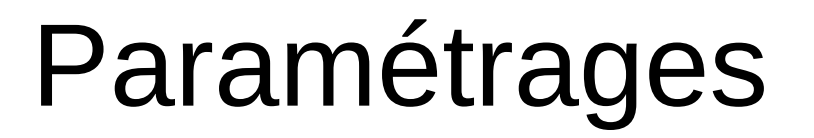

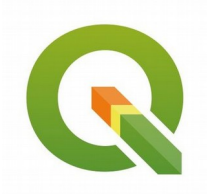

- QGIS est entièrement personnalisable, son apparence, ses fonctionnalités et sa gestion des données.
- Menu Préférences Options...

| <b>Q</b> Options   Général    |                                                                                                    |            |      |
|-------------------------------|----------------------------------------------------------------------------------------------------|------------|------|
| Q                             | Remplacer les paramètres <u>r</u> égionaux du système                                                                              |            |      |
| 🔀 Général                     | Langue de l'interface graphique                                                                                                    |            | -    |
| 💸 Système                     | Locale (format monétaire, des nombres et des dates) French France (fr_FR)                                                          |            | -    |
| 🌐 SCR                         | Montrer le séparateur des miliers                                                                                                  |            |      |
|                               | Remarque: L'activation / la modification du remplacement des paramètres régionaux nécessite un redémarrage de l'application        |            |      |
| Sources de donnees            | Les paramètres de lieu (locales) suivants ont été trouvés sur votre système : fr_FR                                                |            |      |
| 🞸 Rendu                       | Date : 16/09/2019 monetaire : 1000,00 € entier 1000 flottant : 1000,00                                                             |            |      |
| 🔀 Canevas et légende          | ▼ Application                                                                                                    |            |      |
| Outils                        | Style (redémarrage de QGIS nécessaire)                                                                                             | Fusion     | -    |
| cartographiques               | Thème UI (QGIS restart required)                                                                                                   | default    | -    |
| Couleurs                      | Taille de l'icône                                                                                                    | 24         | 4 -  |
| Mumérisation                  | Police                                                                                                    | ⊤ Taille 8 | \$   |
| Mises en pages                | Délai d'abandon pour les messages ou fenêtres                                                                                      | 10 :       | s ‡  |
|                               | Cacher l'écran de démarrage                                                                                                    |            |      |
|                               | Dialogue du gestionpaire de source de données sans internuntion                                                                    |            |      |
| <ul> <li>Variables</li> </ul> |                                                                                                    |            |      |
| Authentification              | ▼ Fichiers du projet                                                                                                    |            |      |
| 🖃 🔤 Réseau                    | Ouverture de projet au démarrage Page d'accueil 👻                                                                                  |            |      |
| Q Localisateur                |                                                                                                    |            |      |
|                               | Créer les nouveaux projet à partir du projet par défaut                                                                            |            |      |
|                               | Utiliser le projet courant comme defaut Reinitaliser le projet par defaut                                                          | <b></b>    |      |
| Accélération                  | Repertoire de modeles de projets (c.; users/stanisias.desson/Appuata/Roaming/Quis/Quis/Quis/Quis/Sromies/perault/project_templates |            | •    |
| 🔆 Traitement                  | Demander une confirmation lorsqu'une couche va être ôtée                                                                           |            |      |
|                               | ✓ Avertir lors de l'ouverture d'un fichier projet sauvegardé dans une version précédente de QGIS                                   |            |      |
|                               | Activer les macros Demander                                                                                                    |            |      |
|                               |                                                                                                    |            |      |
|                               |                                                                                                    | OK Annuler | Alde |

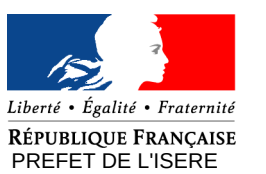

## Paramétrages

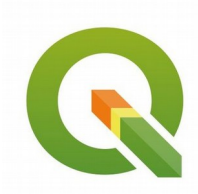

- Général : définit la configuration de la fenêtre applicative et les options
  - par défaut des fichiers projets
- Système : définit les chemins vers des ressources complémentaires (SVG & extensions C++) et les variables d'environnement système (courante
- (SVG & extensions C++) et les variables d'environnement système (courante & personnalisée)
- Source de données : définit le comportement des tables attributaires et
- la gestion de la recherche des sources de données
- Rendu : définit le comportement et la qualité du rendu des couches vectorielles ainsi que la gestion de la coloration des rasters
- Canevas et légende : définit l'apparence par défaut de la carte (canevas) et le style des objets de la légende
- Outils cartographiques : définit le mode d'identification des couches,
  - les outils de mesure, la fonction Zoom et les échelles prédéfinies
- Composeur d'impression : définit les valeurs par défaut du composeur
  - Immérisation : définit les paramètres de la création d'objet, du contour d'édition, du mode d'accrochage, de la représentation des sommets et de

l'outil décalage de courbe • GDAL : définit les options des pilotes GDAL et gère l'activation des

pilotes GDAL pour les différents formats

- Authentification : Système d'authentification
- SCR : définit le système de coordonnées de référence pour les nouveaux

projets et pour les nouvelles couches

- Réseau : définit les paramètres généraux du réseau, du cache réseau et du Proxy pour l'accès internet
- Q Localisateur : permet de configurer la barre de localisation (outil de

recherche situé dans la barre d'état).

 Traitement : fournit les paramètres généraux des outils et des fournisseurs de données utilisés pour les traitements

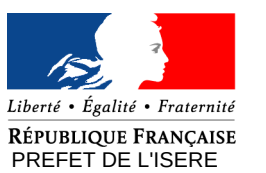

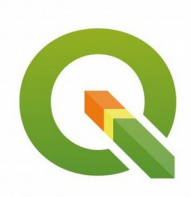

| Princ                                                                                         | paux paramètres :                                                                                                    |
|-----------------------------------------------------------------------------------------------|----------------------------------------------------------------------------------------------------|
| Q Options   SCR                                                                               | ×                                                                                                    |
| Général                                                                                       | Projection par défaut des nouveaux projets EPSG:2154 - RGF93 / Lambert-93                                                                                                    |
| Système<br>SCR                                                                                | Quand une nouvelle couche est créée ou quand une couche est chargée sans SCR <ul> <li>Demander le SCR</li> <li>Utiliser le SCR du projet</li> <li>Utiliser le SCR par défaut</li> <li>EPSG:2154 - RGF93 / Lambert-93</li> </ul> |
| 🖌 Rendu                                                                                       | <ul> <li>▼ Transformations géodésiques (datum) par défaut</li> </ul>                                                                                                    |
| Outils<br>cartographiques         Couleurs         Numérisation         Image: Mises en pages | Entrer les transformations de datum par défaut qui seront utilisées dans n'importe quel projet nouvellement créé.                                                                                                    |
| GDAL<br>Variables                                                                             |                                                                                                    |
| ,≖ Réseau<br>Q Localisateur<br>⚠️ Avancé                                                      |                                                                                                    |
| Accélération                                                                                  | Système de Coordonnées de Références (SCR)<br>(EPSG 2154 – RGF93 / Lambert-93)                                                                                                    |

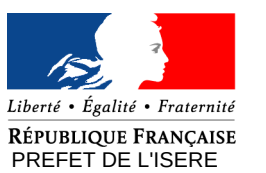

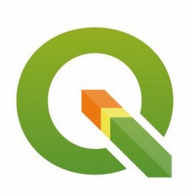

OK

Annuler

Aide

| <ul> <li>Princi</li> </ul>  | ipaux paramètres :                                                                                  |                                    |      |
|-----------------------------|----------------------------------------------------------------------------------------------------|------------------------------------|------|
| Q Options   Canevas et lége | ende                                                                                                |                                    | ×    |
| Q                           | <ul> <li>Apparence de carte par défaut (écrasé par les propriétés du projet si définies)</li> </ul> |                                    |      |
| 🔀 Général                   | Couleur de la sélection                                                                             |                                    |      |
| 💸 Système                   | ▼ Légende des couches                                                                               |                                    |      |
| 🌐 SCR                       | Action du double clic dans la légende.                                                              | Ouvrir les propriétés de la couche | -    |
| Sources de données          | ✓ Afficher les attributs de classification dans le titre des calques                                |                                    |      |
| 🞸 Rendu                     | Résolution de l'image getLegendGraphic pour le WMS                                                  |                                    | \$   |
| Canevas et légende          | ▼ Infobulles                                                                                        |                                    |      |
| Outils<br>cartographiques   | Délais (ms) 850                                                                                     |                                    | \$   |
| Couleurs                    |                                                                                                    |                                    |      |
| 🕅 Numérisation              |                                                                                                    |                                    |      |
| Mises en pages              |                                                                                                    |                                    |      |
| GDAL                        |                                                                                                    |                                    |      |
| S Variables                 |                                                                                                    |                                    |      |
| Authentification            |                                                                                                    |                                    |      |
|                             |                                                                                                    |                                    |      |
| Q Localisateur              |                                                                                                    |                                    |      |
| Avancé                      |                                                                                                    |                                    |      |
| Accélération                |                                                                                                    |                                    |      |
| * Traitement                |                                                                                                    |                                    |      |
| Tuncinen                    | Carte et legende                                                                                    | OK Annuler                         | Aide |

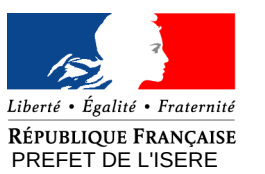

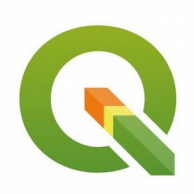

| S: |    |
|----|----|
| -  | :5 |

| Q Options   Numérisation  |                                                                                                    |       |          |      |              | ×    |          |
|---------------------------|----------------------------------------------------------------------------------------------------|-------|----------|------|--------------|------|----------|
| Q<br>Général<br>X Système | Création d'entité     Supprimer la fenêtre de saisie des attributs lors de la création de chaque nouvelle entité     Réutiliser la dernière valeur attributaire saisie |       |          |      |              |      | <u>.</u> |
| SCR                       | Valider les géométries                                                                                                    | GEOS  |          |      |              | -    |          |
|                           | Valeur Z par défaut                                                                                                    | 0,000 |          |      |              | \$   |          |
| Sources de donnees        | ▼ Contours d'édition                                                                                                    |       |          |      |              |      |          |
| ≼ Rendu                   | Largeur de ligne 1 🗘 Couleur de ligne                                                                                                    | •     |          |      |              |      |          |
| 🕎 Canevas et légende      | Ne pas mettre à jour le contour d'édition lors de l'édition                                                                                                    |       |          |      |              |      |          |
| Outils<br>cartographiques | ▼ Accrochage                                                                                                    |       |          |      |              |      |          |
| Couleurs                  | ✓ Activer l'accrochage par défaut                                                                                                    |       |          |      |              |      |          |
| Numérisation              | Mode d'accrochage par défaut                                                                                                    |       | Sommet   | •    |              |      |          |
|                           | Tolérance d'accrochage                                                                                                    |       | 5,00000  | unit | tés de carte | -    |          |
| Mises en pages            | Rayon de recherche pour l'édition des sommets                                                                                                    |       | 5,00000  | unit | tés de carte | •    |          |
| GDAL                      | Afficher la fenêtre principale en tant que (redémarrage nécessaire)                                                                                                    |       | Dialogue | •    |              |      |          |
| 8 Variables               | Couleur du marqueur d'accrochage                                                                                                    |       | ·        |      |              |      |          |
| Authentification          | ✓ Afficher les info-bulles d'accrochage                                                                                                    |       |          |      |              |      |          |
| p/                        | Activer l'accrochage sur les entites invisibles (non visibles sur le canevas de la carte)                                                                              |       |          |      |              |      |          |
| ET Reseau                 | ▼ Symbole de sommet                                                                                                    |       |          |      |              |      |          |
| Q Localisateur            | Montrer les symboles uniquement pour les entités sélectionnées                                                                                                    |       |          |      |              |      |          |
| \rm Avancé                | Style de marqueur                                                                                                    | Croix |          |      |              | -    |          |
| Accélération              | Marker size (in millimeter)                                                                                                    | 3,00  |          |      |              | \$   |          |
|                           | ▼ Outil de décalage de courbe                                                                                                    |       |          |      |              |      |          |
| T                         | Style de jointure                                                                                                    | Rond  |          |      |              | •    |          |
|                           | Segments de quadrant                                                                                                    | 5     |          |      |              | \$   |          |
|                           |                                                                                                    | 5,00  |          |      |              | ÷.   |          |
|                           | inumerisation                                                                                                    |       |          | ОК   | Annuler      | Aide |          |

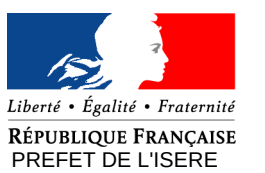

## Paramétrages

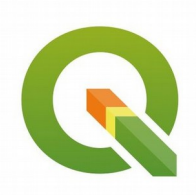

• Principaux paramètres :

| C Options   Reseau            | ^                                                                                                    |
|-------------------------------|----------------------------------------------------------------------------------------------------|
| Q                             | Général                                                                                                    |
| 🔀 Général                     | Adresse de recherche WINS http://geopole.org/wms/search-94.18tune-res                                                   |
| Svstème                       |                                                                                                    |
| A                             | Durée par défaut d'expiration du cache des listes de couches WMS (en heures)                                            |
| SCR                           | Délai d'expiration pour les tules WMS-C/WMTS (en heures)                                                                |
| Sources de données            | S Nombre maximale de tentatives lors dierreur de récurération de tuile ou d'entités                                     |
| 🎸 Rendu                       | User-Agent Mozilla/5.0                                                                                                  |
| 🔽 Canevas et légende          | Paramètres du cache                                                                                                    |
| Outils<br>cartographiques     | Contenu Authentification                                                                                                |
| Couleurs                      | Répertoire C:/Users/stanislas.besson/AppData/Roaming/QGIS/QGIS3/profiles/default\cache                                  |
| <br>Mumérisation              | Taille [KiB] 51200                                                                                                    |
| Mises en pages                | ▼ ✓ Utiliser un progy pour l'accès Internet                                                                             |
| GDAL                          | Type de provy Http://www.                                                                                               |
| <ul> <li>Variables</li> </ul> | Hôte pfrie-std.proxy.e2.rie.gouv.fr                                                                                     |
|                               | Port 8080                                                                                                    |
| Addicitineation               | Authentification                                                                                                    |
| Réseau                        | Configurations De base                                                                                                  |
| Q Localisateur                | Choisir ou créer une configuration d'authentification                                                                   |
| 🕂 Avancé                      | Pas d'authentification 🔻 🥢 📻 借                                                                                          |
| Accélération                  | Les configurations stockent les informations d'identification cryptées dans la base de données d'authentification QGIS. |
| 🔆 Traitement                  |                                                                                                    |
|                               | Exdure les adresses (débutant par)                                                                                      |
|                               | http://georef http://geo-ide http://ogc.geo-ide http://data.geo-ide<br>https://wxs.ign.fr<br>http://services.schapi     |
|                               | Réseau (cf. fiche QGIS N°01)                                                                                            |

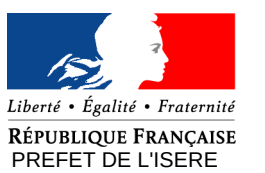

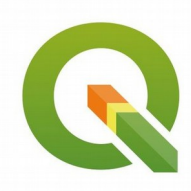

Direction départementale des territoires

### • Principaux paramètres :

| <b>Q</b> Options   Traitement |                                                                                |                                                       |                   |                 | $\times$ |
|-------------------------------|--------------------------------------------------------------------------------|-------------------------------------------------------|-------------------|-----------------|----------|
| Q                             | Paramètres                                                                     | Valeur                                                |                   |                 |          |
|                               | 💌 🌞 Fournisseurs de traitements                                                |                                                       |                   |                 |          |
| General                       | 🕨 🚋 GDAL                                                                       |                                                       |                   |                 |          |
| 🗞 Système                     | ▶ 🎡 GRASS                                                                      |                                                       |                   |                 |          |
|                               | ▶ <b>(R</b> R                                                                  |                                                       |                   |                 |          |
| 🐨 SCR                         | 🕨 🛞 SAGA                                                                       |                                                       |                   |                 |          |
| Sources de données            | 🔻 🌞 Général                                                                    |                                                       |                   |                 |          |
|                               | 🔅 Affiche une info-bulle quand ce sont des prestataires de services désactivés |                                                       |                   |                 |          |
| 🞸 Rendu                       | 🌞 Filtrage des éléments invalides                                              | Arrêter l'exécution de l'algorithme quand une géométr | ie est invalide   |                 |          |
| Commentations of the second   | 🌞 Laisser la fenêtre ouverte à la fin de l'exécution de l'algorithme           | $\checkmark$                                          |                   |                 |          |
|                               | 🌞 Montrer les SCR des couches dans les listes de choix de couche               | V                                                     |                   |                 |          |
| Outils                        | 🜞 Répertoire de sortie                                                         | C:\Users\stanislas.besson\AppData\Roaming\QGIS\QG     | GIS3\profiles\def | ault\processing | outputs  |
| cartographiques               | 🌞 Script de post-exécution                                                     |                                                       |                   |                 |          |
| Couleurs                      | 🌞 Script de pré-exécution                                                      |                                                       |                   |                 |          |
| Mumérisation                  | 🌞 Signaler avant l'exécution si les SCR des couches sont différents            | $\checkmark$                                          |                   |                 |          |
|                               | 🜞 Style pour les couches de lignes                                             |                                                       |                   |                 |          |
| Mises en pages                | 🜞 Style pour les couches de points                                             |                                                       |                   |                 |          |
|                               | 🜞 Style pour les couches de polygones                                          |                                                       |                   |                 |          |
|                               | 🔅 Style pour les couches raster                                                |                                                       |                   |                 |          |
| 8 Variables                   | 🌞 Utiliser le nom de fichier comme nom de couche                               |                                                       |                   |                 |          |
| 0                             | 💌 🚍 Menus                                                                      | Remettre à défaut                                     |                   |                 |          |
| Authentification              | 🕨 🜞 Cadastre                                                                   |                                                       |                   |                 |          |
| 🖃 🗒 Réseau                    | 🕨 🚋 GDAL                                                                       |                                                       |                   |                 |          |
|                               | ▶ 🎡 GRASS                                                                      |                                                       |                   |                 |          |
| Q Localisateur                | 🕨 🏇 Modèles                                                                    |                                                       |                   |                 |          |
| Avancé                        | 🔯 Modèles du projet                                                            |                                                       |                   |                 |          |
| <u></u>                       | 🕨 🔇 QGIS                                                                       |                                                       |                   |                 |          |
| Accélération                  | QGIS (3D)                                                                      |                                                       |                   |                 |          |
|                               | QGIS (C++ natif)                                                               |                                                       |                   |                 |          |
| - Hattement                   | → CRR R                                                                        |                                                       |                   |                 |          |
|                               | 🕨 🚱 SAGA                                                                       |                                                       |                   |                 |          |
|                               | 👶 Scripts                                                                      |                                                       |                   |                 |          |
|                               | 🔸 🏇 Modèles                                                                    |                                                       |                   |                 |          |
|                               | 🔸 🥐 Scripts                                                                    |                                                       |                   |                 |          |
|                               |                                                                                |                                                       |                   |                 |          |
|                               |                                                                                |                                                       |                   |                 |          |
|                               | Iraitem                                                                        | ents                                                  |                   |                 |          |
|                               |                                                                                |                                                       | OK                | Annuler         | Aide     |

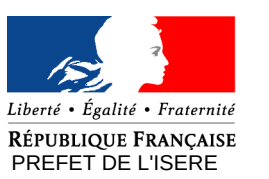

# Gestion des propriétés

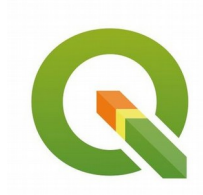

- L'affichage et le comportement d'une couche est entièrement paramétrable...
- Clic droit sur le nom de la couche -Propriétés

| Couches                                              | Q Propriétés de la couche - couche_a   Information | X                                                                                                    | × |
|------------------------------------------------------|----------------------------------------------------|----------------------------------------------------------------------------------------------------|---|
| 💉 🏨 👁 🍸 🗞 🕶 🗊 🖬 🗔                                    | ٩                                                  | Information du fournisseur                                                                                                    | - |
| V couche a                                           | 🥡 Information 📥                                    | Nom couche_a                                                                                                    |   |
| $\sum Z$ oomer sur la couche                         | Source                                             | Chemin V:ttravaliBessonitest geomi0 donnees sources/couche a.shp<br>Stockage ESRI Shapefile                                                                 |   |
| 💭 <u>Z</u> oomer sur la sélection                    |                                                    | Commentaire                                                                                                    |   |
| 🚾 Montrer dans l'aperçu                              | Symbologie                                         | Géométrie Polygon (MultiPolygon)                                                                                                    |   |
| Montrer le décompte des entités                      | (abc) Étiquettes                                   | SUR EFSG:2154 - RGF95 / Lambert-95 - Projete<br>Emprise 837094.3160289002116770,6484509.9497474487870932 : 838258.9176202709786594,6485153.5017232764512300 |   |
| Copier la Couche                                     | V Diagrammes                                       | Décompte d'entités 2                                                                                                    |   |
| Renommer la couche                                   | Vue 3D                                             |                                                                                                    |   |
| Filtrer en fonction de la sélection courante         |                                                    | Identification                                                                                                    |   |
| 🕞 Dupliquer la couche                                | Champs source                                      | Identifier<br>Parent Identifier                                                                                                    |   |
| Supprimer la couche                                  |                                                    | Title                                                                                                    |   |
| Ouvrir la table d'attributs                          | • Jointures                                        |                                                                                                    |   |
| Explorateur Cou 🥖 Basculer en mode édition           | Stockage auviliaire                                | Categories                                                                                                    |   |
| Explorateur (2) Eiltrer                              |                                                    | neywolus                                                                                                    |   |
| 🗔 😂 👕 👔 Définir l'échelle de visibilité de la couche | Actions                                            | Emprise                                                                                                    |   |
| Définir le SCR                                       | 🧭 Infobulles                                       | CRS                                                                                                    |   |
| Accueil Exporter                                     | 🞸 Rendu                                            | Spatial Extent<br>Temporal Extent                                                                                                    |   |
| C:\ Styles                                           | S Variables                                        |                                                                                                    |   |
| Propriétés                                           |                                                    | Accès                                                                                                    |   |
|                                                      | Métadonnées<br>—                                   | Fees                                                                                                    |   |
|                                                      | 2 Dépendances                                      | Rights                                                                                                    |   |
|                                                      | - Légende                                          | CODMAINS                                                                                                    |   |
|                                                      | QGIS Server                                        | Champs                                                                                                    |   |
|                                                      | Mumérisation                                       | Style * OK Annuler Appliquer Aide                                                                                                    |   |

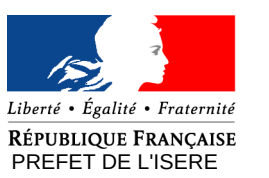

# Gestion des propriétés

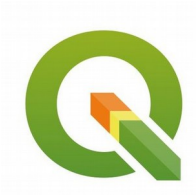

#### • Principales propriétés :

| Q Propriétés de la couche - couche_a   Informatio |                                                                                                    | >    |
|---------------------------------------------------|----------------------------------------------------------------------------------------------------|------|
| Q                                                 | Information du fournisseur                                                                                                    |      |
| information                                       | Nom         couche_a           Chemin         V:\travailBesson\test_geom\0 donnees_sources\couche_a.shp                                                                                                    |      |
| 😵 Symbologie                                      | Commentaire<br>Encodage UTF-8                                                                                                    |      |
| (abc) Étiquettes                                  | Geometrie         Polygon (MultiPolygon)           SCR         EPSG:2154 - RGF93 / Lambert-93 - Projeté           Emprise         837094.3160289002116770,6484509.9497474487870932 : 838258.9176202709786594,6485153.5017232764512300           Linété         ************************************                                                                                                    |      |
| V Diagrammes                                      | Décompte d'entités 2                                                                                                    |      |
| Yue 3D                                            | Identification                                                                                                    |      |
| Champs source                                     | Identifier<br>Parent Identifier                                                                                                    |      |
| Formulaire d'attributs                            | Title<br>Type<br>Language                                                                                                    |      |
| Stockage auxiliaire                               | Abstract<br>Categories<br>Keywords                                                                                                    |      |
| Actions                                           | Emprise                                                                                                    |      |
| 🧭 Infobulles                                      | CRS<br>Spatial Extent                                                                                                    |      |
| Kendu                                             | Temporal Extent                                                                                                    |      |
| Variables                                         | Accès                                                                                                    |      |
| Dépendances                                       | Fees<br>Licenses<br>Rights                                                                                                    |      |
| Légende                                           | Constraints                                                                                                    |      |
| QGIS Server                                       | Champs                                                                                                    |      |
| Numérisation                                      | The style The style The st | Aide |
| Info                                              | mation sur les caractéristiques de la couche                                                                                                    |      |

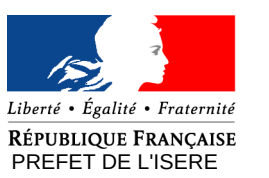

# Gestion des propriétés

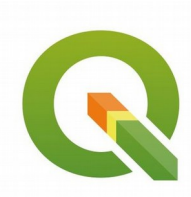

### • Principales propriétés :

| Q Propriétés de la couche - couche_a   Source | ×                                                              |
|-----------------------------------------------|----------------------------------------------------------------|
| ۹                                             | ▼ Paramètres                                                   |
| information                                   | Nom de la couche _a         afficher en tant que _couche_a     |
| Source                                        | Encodage des données sources UTF-8                             |
| ≷ Symbologie                                  | ▼ Géométrie et système de coordonnées de référence             |
| ·                                             | Configurer le système de coordonnées de référence de la source |
| (abc) Etiquettes                              | EPSG:2154 - RGF93 / Lambert-93 🔹 🌚                             |
| M Diagrammes                                  | Créer un index spatial Mettre à jour l'emprise                 |
| 🕎 Vue 3D                                      | Filtre d'entité du fournisseur de données                      |
| Champs source                                 |                                                                |
| E Formulaire d'attributs                      |                                                                |
| • 🔰 Jointures                                 |                                                                |
| Stockage auxiliaire                           |                                                                |
| Actions                                       |                                                                |
| 🧭 Infobulles                                  |                                                                |
| 🞸 Rendu                                       |                                                                |
| Variables                                     |                                                                |
| 📝 Métadonnées                                 |                                                                |
| Tépendances                                   |                                                                |
| E Légende                                     |                                                                |
| QGIS Server                                   |                                                                |
| Winerisation                                  | Information sur la source de données ok Annuler Apoliquer Aide |

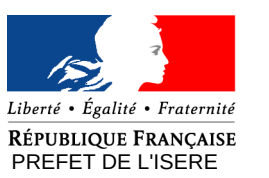

# Gestion des propriétés

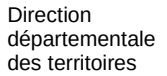

| Principa                                | les propriétés :                                                             |
|-----------------------------------------|------------------------------------------------------------------------------|
| Q Propriétés de la couche - N_ADRESSE_E | 3DA_038   Symbologie X                                                       |
| Q                                       | Symbole Unique                                                               |
| 🥡 Information                           | Symbole                                                                      |
| Source                                  | Symbole simple                                                               |
| 😻 Symbologie                            |                                                                              |
| (abc) Étiquettes                        |                                                                              |
| 🙀 Diagrammes                            |                                                                              |
| 💎 Vue 3D                                | Unité Milimètre                                                              |
| Champs source                           | Opacité Couleur                                                              |
| Formulaire d'attributs                  | Taile 2,0000                                                                 |
| Jointures                               | Rotation 0,00 °                                                              |
| Stockage auxiliaire                     | 🔍 Marque-pages 📧 💌 💕                                                         |
| Actions                                 |                                                                              |
| 🗭 Infobulles                            |                                                                              |
| 🞸 Rendu                                 | dot black dot white dot blue dot green dot red effect drop shield disability |
| 8 Variables                             | snadow                                                                       |
| 📝 Métadonnées                           | <ul> <li>(→) ○</li> </ul>                                                    |
| 🔁 Dépendances                           | topo hospital topo pop capital                                               |
| Légende                                 | Enregistrer le symbole Avancé 🔹                                              |
| QGIS Server                             | Rendu de couche                                                              |
| Mumérisation                            | style - Symbologie OK Annuler Appliquer Aide                                 |

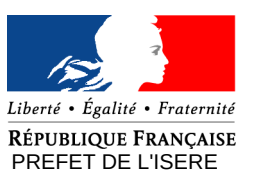

Gestion des propriétés

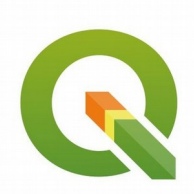

• Nouvelle symbologie disponible :

#### - groupe de points

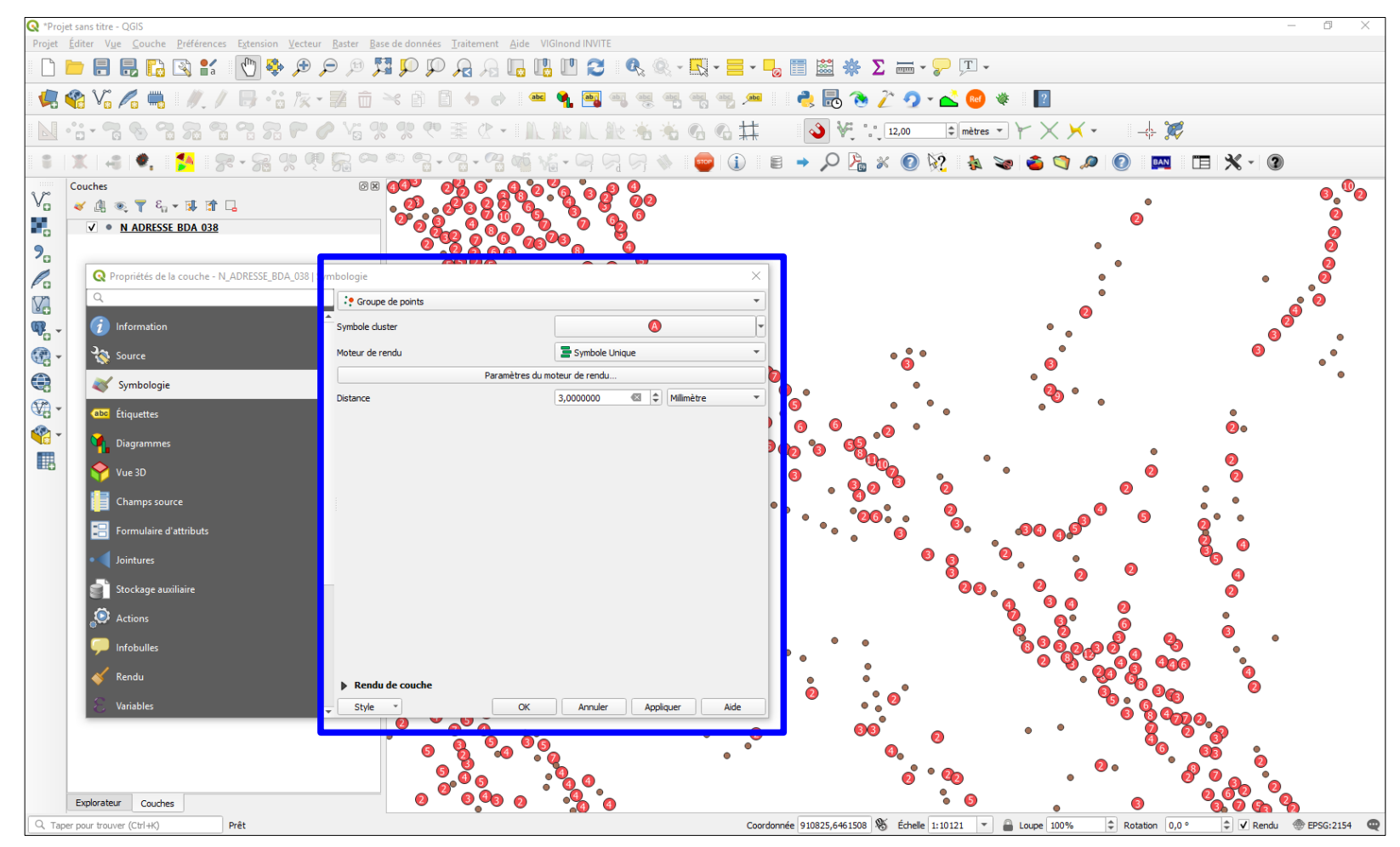

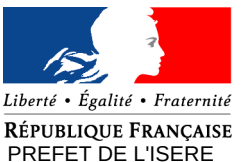

Direction départementale

des territoires

# Gestion des propriétés

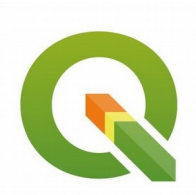

Copier / Coller les styles :

alea V

1

1

1

✓ ✓

- Possibilité par catégorie :

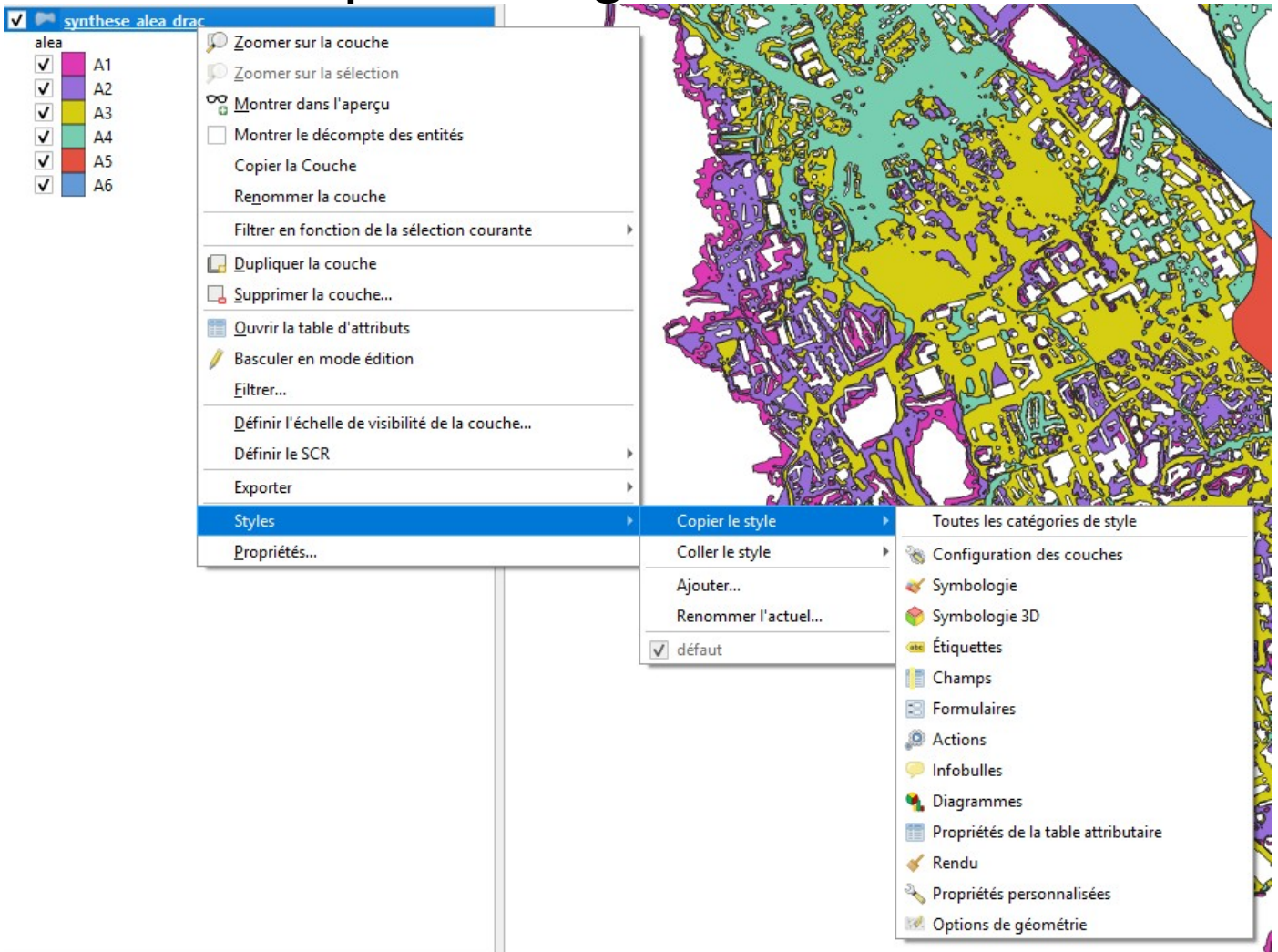

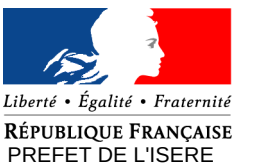

# Gestion des propriétés

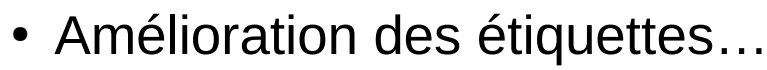

- Utilisation de la barre d'outils dédiés :
- Possibilité de positionner manuellement une étiquette :
- Enregistrement dans le fichier projet
- Gestion des traits de rappels en cours de développement (extension Label Connector)

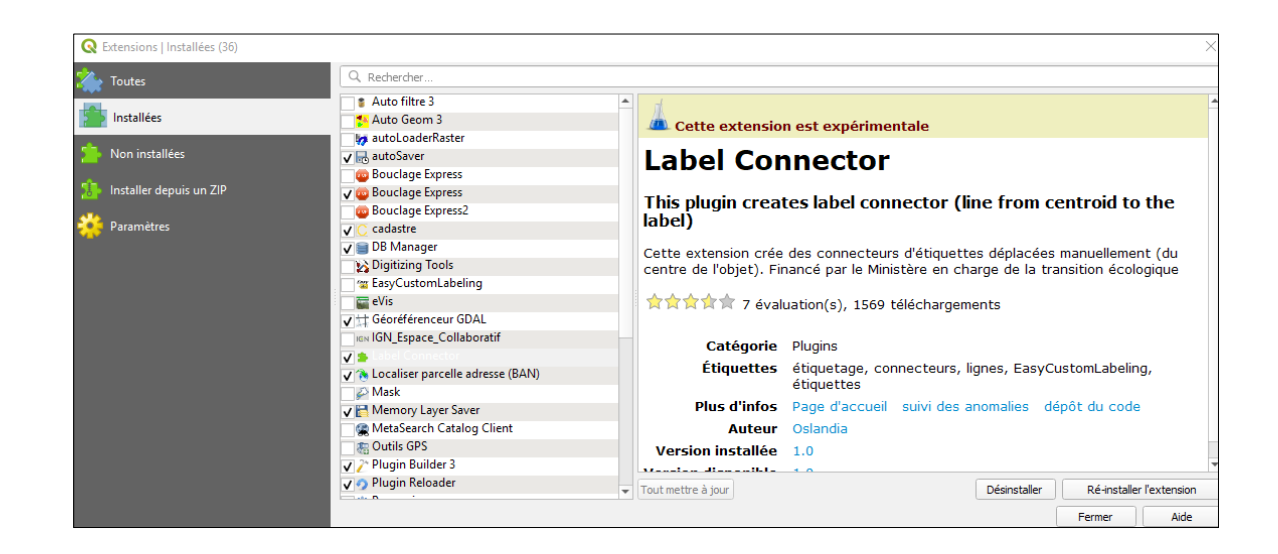

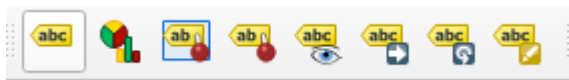

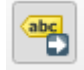

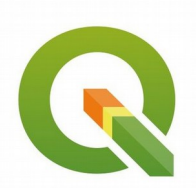

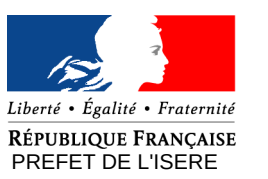

# Composeur d'impression

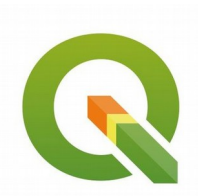

- Renommé Mise en page
- Menu Projet / Gestionnaire de mise en page

| Projet       | <u>É</u> diter           | V <u>u</u> e   | <u>C</u> ouche | <u>P</u> références | E <u>x</u> tension | Ve |  |
|--------------|--------------------------|----------------|----------------|---------------------|--------------------|----|--|
| <u>N</u>     | ouveau                   |                |                |                     | Ctrl+N             | 6  |  |
| No           | Nouveau depuis un modèle |                |                |                     |                    |    |  |
| <u>) o</u> u | ıvrir                    |                |                |                     | Ctrl+0             | 1  |  |
| 0.           | uvrir depu               | uis            |                |                     |                    | ١Ľ |  |
| Οι           | uvrir un p               | rojet <u>r</u> | écent          |                     |                    | ۰Ľ |  |
| Fe           | rmer                     |                |                |                     |                    | p  |  |
| 📄 En         | regi <u>s</u> trer       |                |                |                     | Ctrl+S             | ľ  |  |
| 🔜 En         | registrer                | <u>s</u> ous   |                |                     | Ctrl+Maj+S         |    |  |
| En           | registrer                | sous           |                |                     |                    | ۶L |  |
| Ré           | tablir                   |                |                |                     |                    |    |  |
| <u>P</u> r   | opriétés                 |                |                |                     | Ctrl+Maj+P         |    |  |
| O            | otions d' <u>a</u>       | accrock        | hage           |                     |                    |    |  |
| Im           | porter/E                 | xporte         | r              |                     |                    |    |  |
| 🔂 No         | ouvelle m                | nise en        | <u>p</u> age   |                     | Ctrl+P             |    |  |
| 🗟 No         | ouveau <u>r</u> a        | apport.        |                |                     |                    |    |  |
| 💽 Ge         | stionnair                | re de m        | nise en pag    | e                   |                    | ]- |  |
| М            | ises en pa               | ages           |                |                     |                    | •  |  |
| Fe           | rmer QG                  | IS             |                |                     | Ctrl+Q             |    |  |
| -            |                          | Constitu       | 1.04.4         |                     |                    |    |  |

| S Gestionnaire de mises en page                        | _  |         |   |
|--------------------------------------------------------|----|---------|---|
| departement                                            |    |         |   |
| Afficher Dupliquer Supprime ▼ Nouveau depuis un modèle | er | Renomme | ۲ |
|                                                        |    |         |   |
| Mise en page vide                                      | •  | Créer   |   |

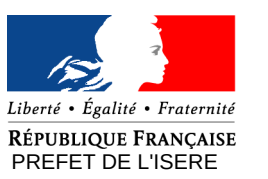

# Composeur d'impression

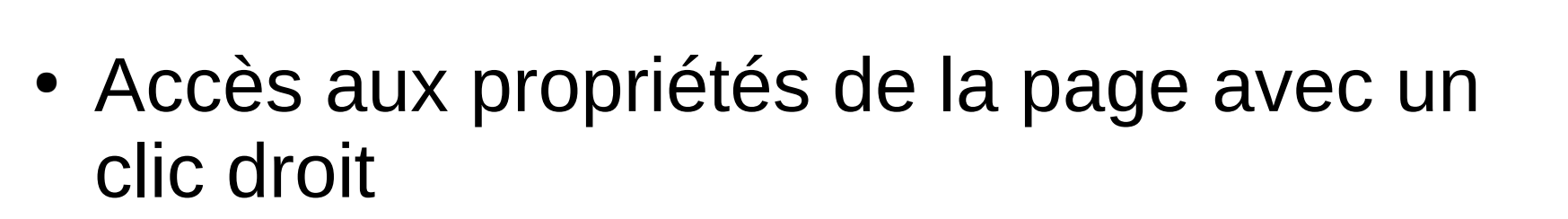

| Annuler<br>Rétablir<br>Propriétés de la page<br>Supprimer la page<br>supprimer la page<br>supprimer la page                                                                                                    | re       ▼       T Situation au 1er février         ▼       T Sources : DDT38/SAET/SIG         ▼       T Seurces : DDT38/SAET/SIG         ▼       =          =          =          =          =          =          =          =          =          =          =          =          =          T Etat d'avancement des obl          T Département de l'Isère          ✓          Carte 2 |  |
|----------------------------------------------------------------------------------------------------|----------------------------------------------------------------------------------------------------|--|
| <ul> <li>a de decard non real</li> <li>a de decard non real</li></ul> | Propriétés de l'objet Guides Propriétés de l'objet Taille de la page Taille A3 Orientation Paysage Largeur 420,000 Hauteur 297,000 Exclure la page dans les exports Ce, Arrière-plan                                                                                                    |  |

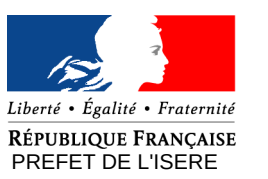

# **Composeur d'impression**

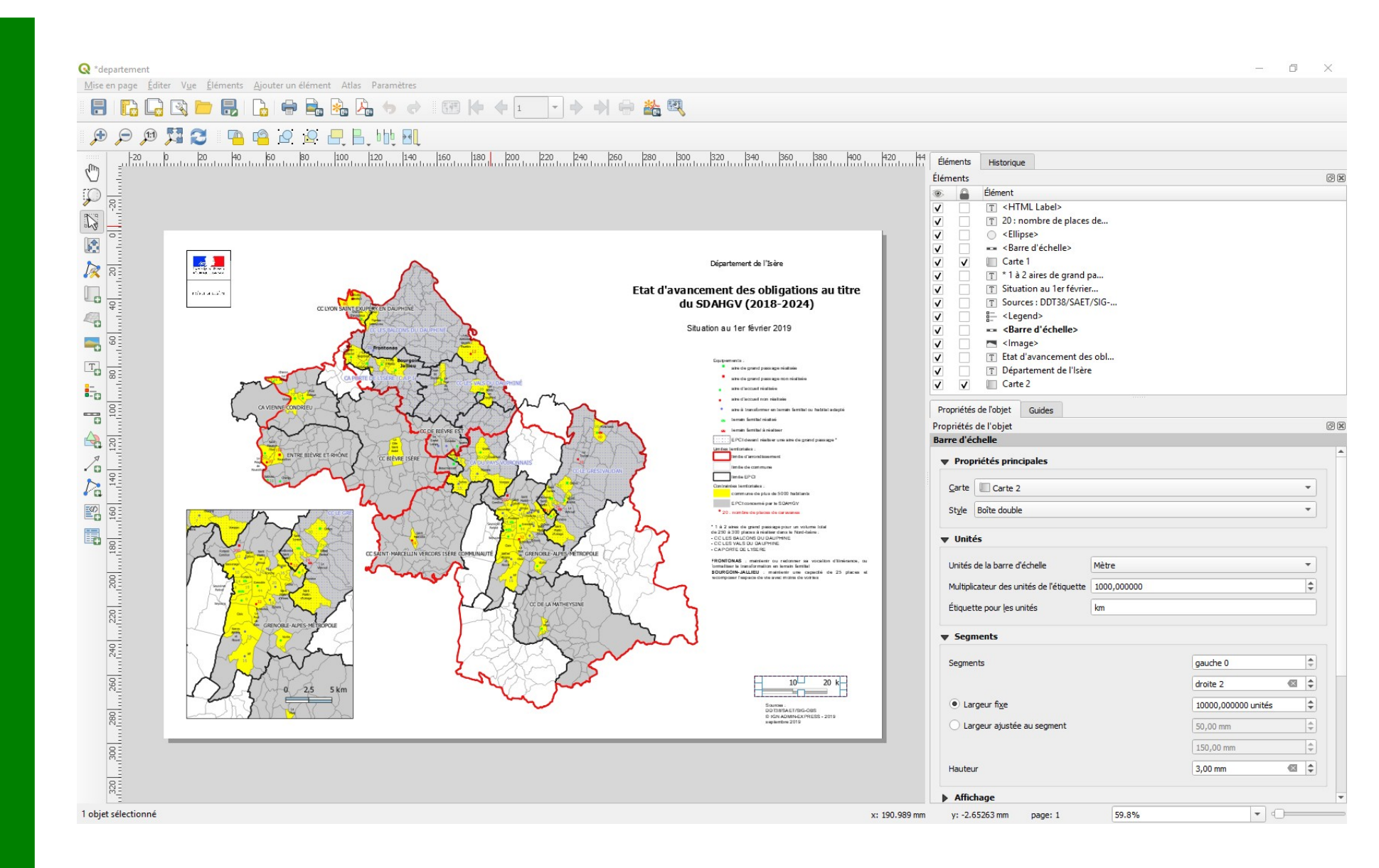

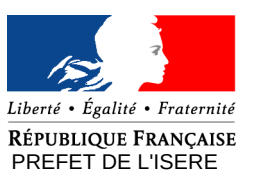

## Géotraitements

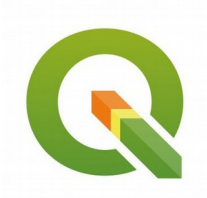

- Raccourcis disponibles dans les menus Vecteur et Raster
- Liste exhaustive dans le menu Traitement / Boîte à outils

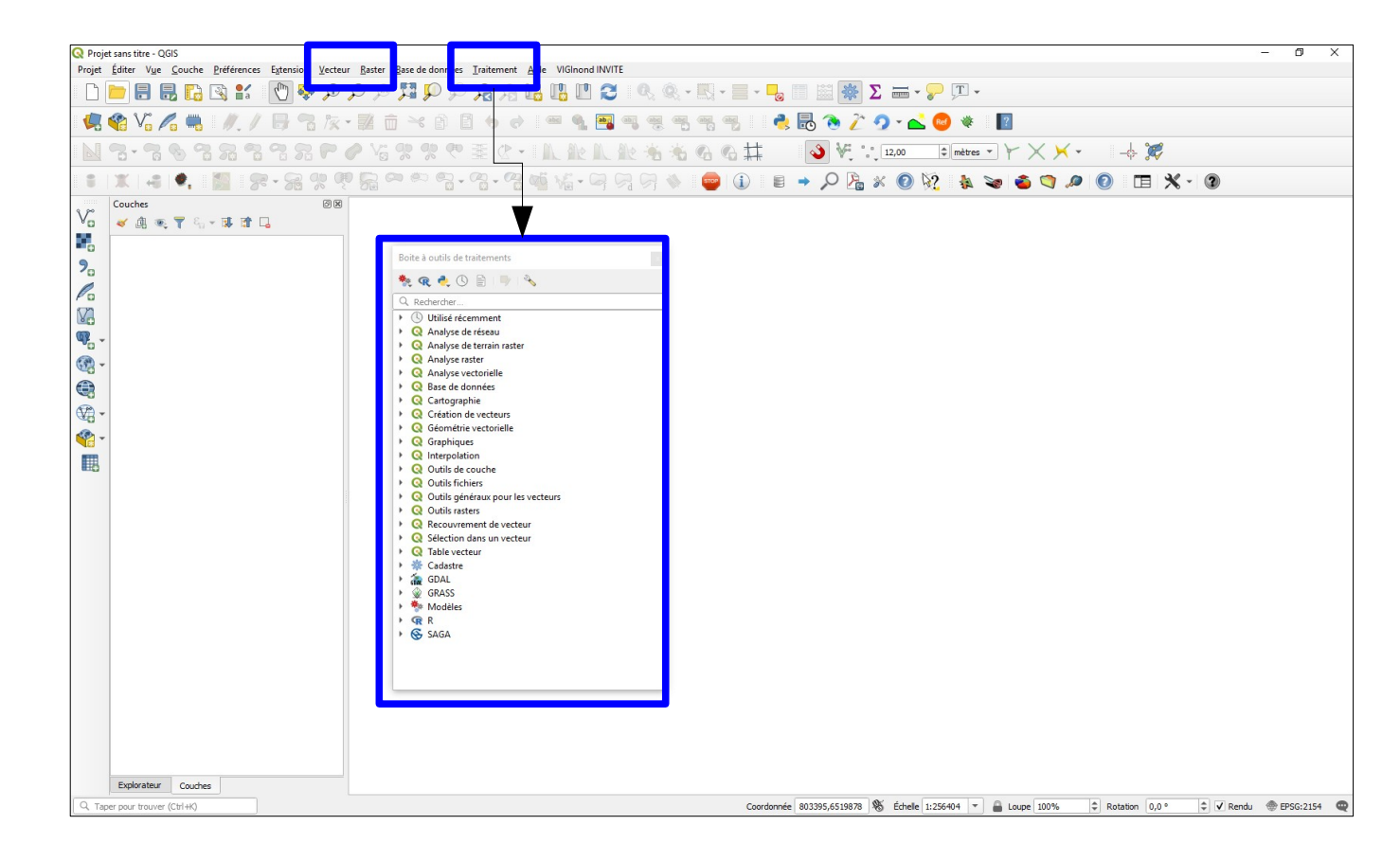

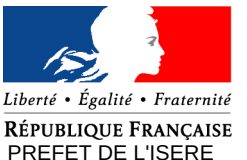

🔇 De morceaux multiples à morceaux uniques

Direction départementale des territoires

# Géotraitements

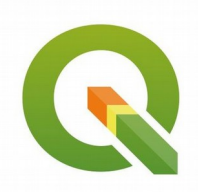

 Par défaut, le résultat du géotraitement est stocké dans une couche temporaire (couche virtuelle pouvant être stocké dans le projet en cours ou exporté en « dur » dans un format choisi) :

| Paramètres Journal                                                                                                    | De morceaux multiples à                                                                                                    |                                                                               |
|----------------------------------------------------------------------------------------------------|----------------------------------------------------------------------------------------------------|-------------------------------------------------------------------------------|
| Couche source  Couche source  Couche source  Couche_a [EPSG:2154]  Entité(s) sélectionnée(s) uniquement  Géométries simples  [Créer une couche temporaire] | De morceaux multiples a<br>morceaux uniques<br>Cet algorithme prend une couche vectorielle avec<br>des géométries multiparties et génère une nouvelle<br>dans laquelle toutes les géométries conteinnent<br>une seule partie. Les fonctionnalités avec des<br>géométries multiparties sont divisées en autant de<br>fonctionnalités différentes que celles contenues | Couches Ø⊠<br>≪ ∰ ⊕ Ţ & ▼ 및 ௺ □                                               |
| ✓       Ouvrir le fichier en sortie après l'exécution de l'algorithme                                                                                      | dans la géométrie, et les mêmes attributs sont<br>utilisés pour chacun d'eux.                                                                                                    | ✓     couche_a       ✓     couche_b       □     couche_c       ✓     couche_d |
| 0%<br>Exécuter comme processus de lot                                                                                                    | Annuler<br>Exécuter Fermer Aide                                                                                                    |                                                                               |

Utiliser l'extention « Memory Layer Saver » pour sauvegarder les couches temporaires dans le projet courant

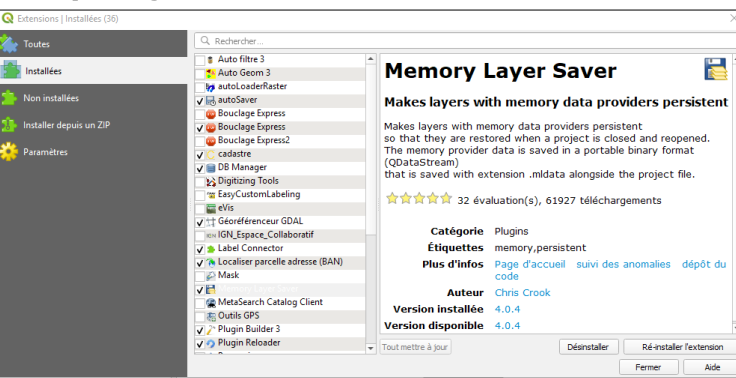

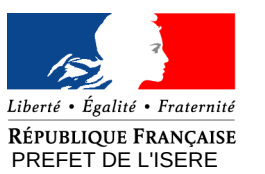

### Géotraitements

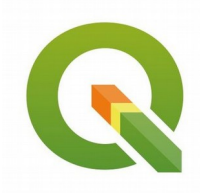

Direction départementale des territoires

### • Paramétrage (Menu Préférences / Options...)

| Q            | Options   Traitement      | t                                                                                              | ×                                 |
|--------------|---------------------------|------------------------------------------------------------------------------------------------|-----------------------------------|
| Q            |                           | Paramètres Valeur                                                                              |                                   |
| $\mathbf{S}$ | Général                   | 💌 🌞 Fournisseurs de traitements                                                                |                                   |
|              | General                   | 🕨 츎 GDAL                                                                                       |                                   |
| ે્           | Système                   | ▶ 🎡 GRASS                                                                                      |                                   |
| 4            | 6 <b>6</b> 0              | → 🕀 R                                                                                          |                                   |
| 1            | SCR                       | 🕨 🚱 SAGA                                                                                       |                                   |
|              | Sources de données        | s v boncor                                                                                     |                                   |
|              |                           | 🌞 Affiche une info-bulle quand ce sont des prestataires de services désactivés <b>V</b>        |                                   |
| <b>Š</b>     | Rendu                     | Filtrage des éléments invalides Arrêter l'exécution de l'algorithme quand une géométrie est in | nvalide                           |
|              | Canevas et légende        | e 👫 Laisser la fenêtre ouverte à la fin de l'exécution de l'algorithme 🗸                       |                                   |
|              |                           | 🌞 Montrer les SCR des couches dans les listes de choix de couche 🗸                             |                                   |
|              | Outils<br>cartographiques | Répertoire de sortie C:\Users\stanislas.besson\AppData\Roaming\QGIS\QGIS3\pri                  | ofiles\default\processing\outputs |
|              |                           | A Scrint de nost-evécution                                                                     |                                   |
|              | Couleurs                  | 🌞 Script de pré-exécution                                                                      |                                   |
|              | Numérisation              | 🌞 Signaler avant l'exécution si les SCR des couches sont différents 🗸                          |                                   |
|              |                           | 🌞 Style pour les couches de lignes                                                             |                                   |
|              | Mises en pages            | 🌞 Style pour les couches de points                                                             |                                   |
| 12           | GDAI                      | 🌞 Style pour les couches de polygones                                                          |                                   |
|              |                           | 🌞 Style pour les couches raster                                                                |                                   |
| 3            | Variables                 | 🌞 Utiliser le nom de fichier comme nom de couche                                               |                                   |
| Δ            | Authoptification          | * 🧮 Menus Remettre à défaut                                                                    |                                   |
|              | Authentification          | 🕨 🌞 Cadastre                                                                                   |                                   |
|              | Réseau                    | 🕨 🚠 GDAL                                                                                       |                                   |
|              |                           | ▶ 🎡 GRASS                                                                                      |                                   |
|              | Localisateur              | 🕨 🏇 Modèles                                                                                    |                                   |
|              | Avancé                    | 🔀 Modèles du projet                                                                            |                                   |
|              |                           | V Q QGIS                                                                                       |                                   |
|              | Accélération              | ▶ 🝳 QGIS (3D)                                                                                  |                                   |
| -            | Traitement                | ▶ Q QGIS (C++ natif)                                                                           |                                   |
| - Alo        |                           | → R R                                                                                          |                                   |
|              |                           | 🕨 😽 SAGA                                                                                       |                                   |
|              |                           | 🥐 Scripts                                                                                      |                                   |
|              |                           | 🕨 🏇 Modèles                                                                                    |                                   |
|              |                           | 🕨 🍓 Scripts                                                                                    |                                   |
|              |                           |                                                                                                |                                   |
|              |                           |                                                                                                |                                   |
|              |                           |                                                                                                |                                   |
|              |                           |                                                                                                | Annuler Aide                      |

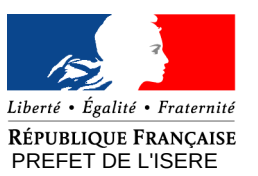

# Numérisation

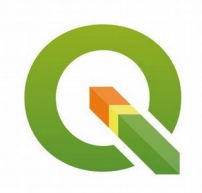

- L'outil d'édition de nœud est totalement remanié. l'outil peut maintenant travailler sur plusieurs entités en même temps. On peut imposer des contraintes avec le panneau de numérisation avancé. Si des entités sont préalablement sélectionnées, l'outil ne s'appliquera qu'à elle.
- Pour déplacer les sommets, l'approche n'est plus un glisser-lâcher (clicdrag) mais clic-clic (clic-to-clic) qui permet de positionner les sommets avec précision. Il reste possible d'annuler l'opération.
- Barre d'outils de numérisation :
- 🥢 🖉 🗟 🎘 🐉 🧰 🄫 🗈 🗴 🔿
- Barre d'outils de numérisation avancée :
- 🛯 🔁 📆 🗞 😤 🌄 😤 🎇 🎜 🌮 🥔 🌿 🥐 풀 🖄 -
- Forme :
- •
- Accrochage :

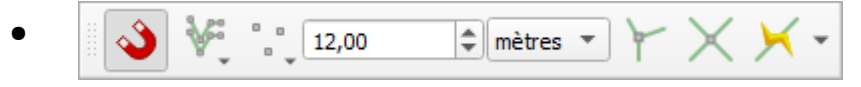

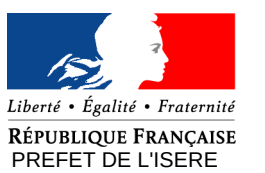

# Numérisation

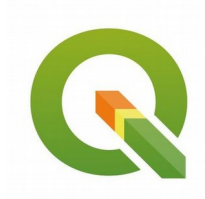

• Edition des nœuds :

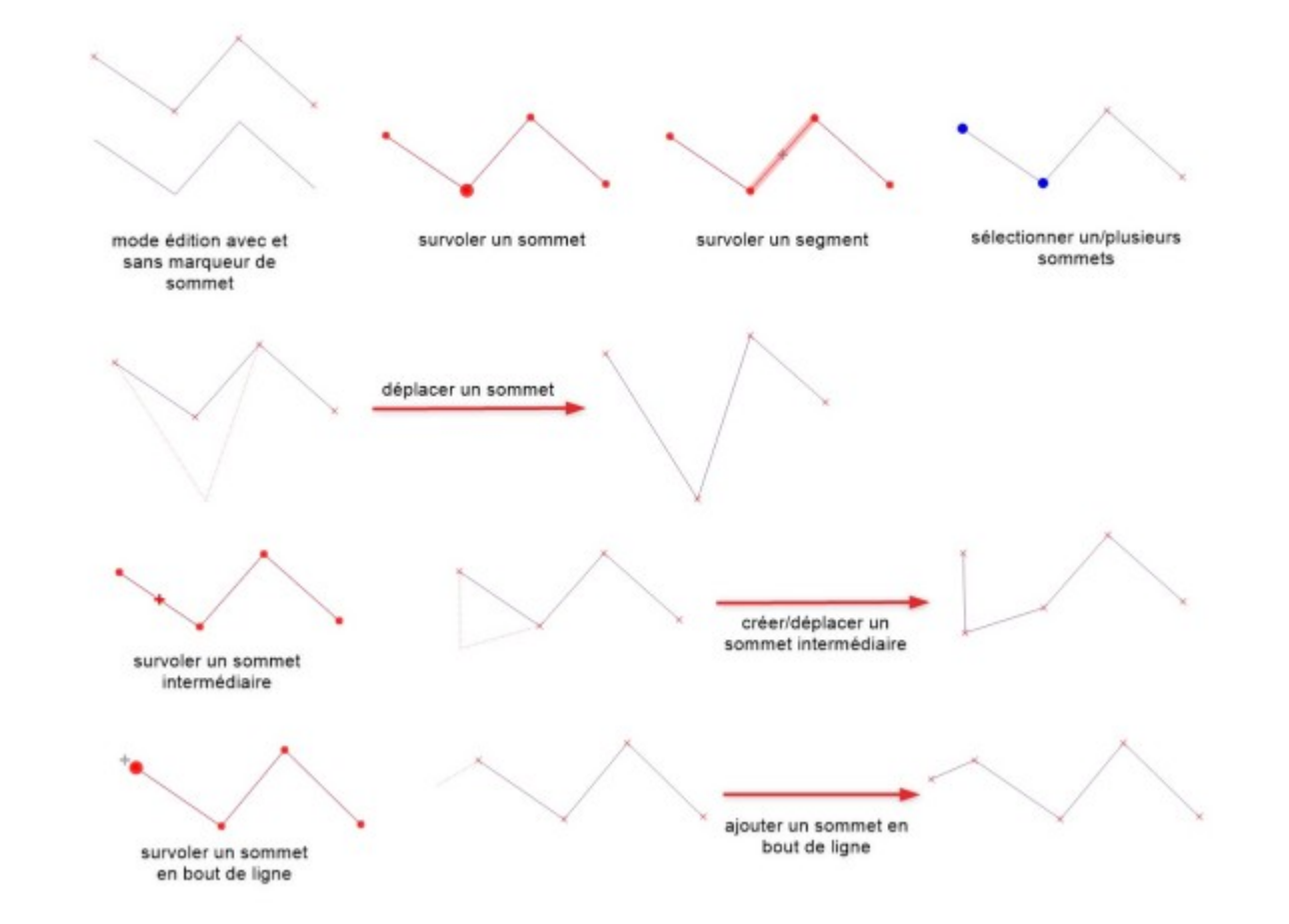

![](_page_29_Picture_0.jpeg)

# Accrochage

![](_page_29_Picture_3.jpeg)

 Pour toutes les opérations de numérisation ou de modification d'objets existants, il est préférable et même obligatoire préalablement à l'utilisation de certains outils de définir les options d'accrochage :

|                   | <b>N</b>           | €۲X                | × -             |                          |
|-------------------|--------------------|--------------------|-----------------|--------------------------|
|                   |                    |                    |                 |                          |
| 🔇 Paramètres d'ac | ccrochage du proje | t                  |                 | ×                        |
| 🔌 🛞 Configurat    | tion avancée 🕽 🍸 É | dition topologique | X Accrochage au | x intersections          |
| Couche            | Туре               | Tolérance          | Unités          | Eviter les intersections |
| ✓ couch           | e_a sommet         | 12                 | mètres          |                          |
| ✓ couch           | e_b sommet         | 12                 | mètres          |                          |
| ✓ _ couche        | e_c sommet         | 12                 | mètres          |                          |
| couche            | e_d sommet         | 12                 | métres          |                          |
| ✓ couch           | e_e sommet         | 12                 | metres          |                          |
|                   |                    |                    |                 |                          |
|                   |                    |                    |                 |                          |
|                   |                    |                    |                 |                          |
|                   |                    |                    |                 |                          |
|                   |                    |                    |                 |                          |
|                   |                    |                    |                 | Q Filtrer les couches    |

![](_page_30_Picture_0.jpeg)

PREFET DE L'ISER

départementale des territoires

## Numérisation - Accrochage

![](_page_30_Picture_3.jpeg)

#### • Paramétrages du projet :

| Q Options   Numérisation |                                                                                                    |         |          |         |                 |      | $\times$ |
|--------------------------|----------------------------------------------------------------------------------------------------|---------|----------|---------|-----------------|------|----------|
| Q                        | ▼ Création d'entité                                                                                                    |         |          |         |                 |      | -        |
| 🔀 Général                | Supprimer la fenêtre de saisie des attributs lors de la création de chaque nouvelle entité                                                                   |         |          |         |                 |      |          |
| Système                  | Réutiliser la dernière valeur attributaire saisie                                                                                                    |         |          |         |                 |      |          |
| scp.                     | Valider les géométries GEOS                                                                                                    |         |          |         |                 |      |          |
| SCK                      | Valeur Z par défaut                                                                                                    | 0,000   |          |         |                 | \$   |          |
| Sources de données       | Contours a cartion                                                                                                    |         |          |         |                 |      | -        |
| 🞸 Rendu                  |                                                                                                    | 00000 J |          |         |                 |      |          |
| 🔀 Canevas et légende     | Ne pas mettre à jour le contour d'édition lors de l'édition                                                                                                  | <u></u> |          |         |                 |      |          |
| Outils                   |                                                                                                    |         |          |         |                 |      |          |
| cartographiques          | ▼ Accrochage                                                                                                    |         |          |         |                 |      |          |
| Couleurs                 | ✓ Activer l'accrochage par défaut                                                                                                    |         |          |         |                 |      |          |
| Mumérisation             | Mode d'accrochage par défaut                                                                                                    |         | Sommet   | •       |                 |      |          |
| Mises en nages           | Tolérance d'accrochage                                                                                                    |         | 5,00000  | <b></b> | unités de carte | -    |          |
|                          | Rayon de recherche pour l'édition des sommets                                                                                                    |         | 5,00000  | <b></b> | unités de carte | •    |          |
| GDAL                     | Afficher la fenêtre principale en tant que (redémarrage nécessaire)                                                                                          |         | Dialogue | •       |                 |      |          |
| 🗧 Variables              | Couleur du marqueur d'accrochage                                                                                                    |         |          |         |                 |      |          |
| Authentification         | <ul> <li>Afficher les into-bulles d'accrochage</li> <li>Activer l'accrochage sur les entités invisibles (non visibles sur le canevas de la carte)</li> </ul> |         |          |         |                 |      |          |
| Réceau                   |                                                                                                    |         |          |         |                 |      | 41       |
|                          | ▼ Symbole de sommet                                                                                                    |         |          |         |                 |      |          |
| C Localisateur           | Montrer les symboles uniquement pour les entités sélectionnées                                                                                               |         |          |         |                 |      |          |
| 🕂 Avancé                 | Style de marqueur                                                                                                    | Croix   |          |         |                 | •    |          |
| Accélération             | Marker size (in millimeter)                                                                                                    | 3,00    |          |         |                 | \$   |          |
| - Traitement             | ▼ Outil de décalage de courbe                                                                                                    |         |          |         |                 |      |          |
| m nunement               | Style de jointure                                                                                                    | Rond    |          |         |                 | -    |          |
|                          | Segments de quadrant                                                                                                    | 5       |          |         |                 | \$   |          |
|                          | Limite d'angle droit                                                                                                    | 5,00    |          |         |                 | \$   | -        |
|                          |                                                                                                    |         |          | ОК      | Annuler         | Aide |          |

![](_page_31_Picture_0.jpeg)

## Numérisation - Accrochage

![](_page_31_Picture_3.jpeg)

#### • Propriétés de la couche :

| Q Propriétés de la couche - | couche_c   Numérisation                                        |    |         |           | >    |
|-----------------------------|----------------------------------------------------------------|----|---------|-----------|------|
| Q                           | corrections automatiques                                       |    |         |           |      |
| 🥡 Information               | Supprimer les sommets (points) en doubles                      |    |         |           |      |
| Nource                      | Précision de la géométrie [m] [Pas de contrainte de précision] |    |         |           |      |
| ኛ Symbologie                | Vérification de la géométrie                                   |    |         |           |      |
| (abc Étiquettes             | Is Valid                                                       |    |         |           |      |
| Magrammes                   | Vèrifications de la topologie                                  |    |         |           |      |
| Vue 3D                      | Gap                                                            |    |         |           |      |
|                             | Missing Vertex                                                 |    |         |           |      |
|                             |                                                                |    |         |           |      |
| Formulaire d attributs      |                                                                |    |         |           |      |
| Jointures                   |                                                                |    |         |           |      |
| Stockage auxiliaire         |                                                                |    |         |           |      |
| Sctions                     |                                                                |    |         |           |      |
| 🧭 Infobulles                |                                                                |    |         |           |      |
| ≼ Rendu                     |                                                                |    |         |           |      |
| 8 Variables                 |                                                                |    |         |           |      |
| 📝 Métadonnées               |                                                                |    |         |           |      |
| 🔁 Dépendances               |                                                                |    |         |           |      |
| Légende                     |                                                                |    |         |           |      |
| QGIS Server                 |                                                                |    |         |           |      |
| Numérisation                |                                                                |    |         |           |      |
|                             | Style *                                                        | ОК | Annuler | Appliquer | Aide |

![](_page_32_Picture_0.jpeg)

# Numérisation

![](_page_32_Picture_2.jpeg)

• Contrôle de validité des géométries :

- Utilisation de l'outil « Vérifier la validité... »

| <u>Vecteur</u> <u>R</u> aster <u>B</u> ase de données <u>T</u> raite | ement <u>A</u> ide VIGInond INVITE            |                                                                                             |                                                                                                    |
|----------------------------------------------------------------------|-----------------------------------------------|---------------------------------------------------------------------------------------------|----------------------------------------------------------------------------------------------------|
|                                                                      | □ □ □ 2 • • • • • •                           | ٥                                                                                           |                                                                                                    |
| Outils de géotraitement                                              | -> 📝 🧟 - 📥 🐵 🚸 🔢 🔣 🖓 - ๆ                      |                                                                                             |                                                                                                    |
| Outils de géométri <u>e</u>                                          | ➤ ∞ Centroïdes                                |                                                                                             |                                                                                                    |
| Outils d' <u>a</u> nalyse                                            | <ul> <li>Collecter les géométries</li> </ul>  |                                                                                             |                                                                                                    |
| Outils de gestion de <u>d</u> onnées                                 | Extraire les sommets                          |                                                                                             |                                                                                                    |
| Outils de <u>r</u> echerche                                          | P De morceaux multiples à morceaux uniques    |                                                                                             |                                                                                                    |
|                                                                      | 💥 Simplifier                                  |                                                                                             |                                                                                                    |
|                                                                      | Vérifier la validité                          |                                                                                             |                                                                                                    |
|                                                                      | 🐞 Triangulation de Delaunay                   |                                                                                             |                                                                                                    |
|                                                                      | 🌞 Densifier par le nombre de sommets (points) | <b>▼</b>                                                                                    |                                                                                                    |
|                                                                      | 🛲 Ajouter les attributs de géométrie          | Q Vérifier la validité                                                                      |                                                                                                    |
|                                                                      | 🥟 De lignes à polygones                       | Dermètres la vert                                                                           | ( Márthan Ia an Italia á                                                                           |
|                                                                      | 🖉 De polygones à lignes                       | Couche en entrée                                                                            | verifier la validite                                                                               |
|                                                                      | 🔝 Polygones de Voronoï                        | Couche_c [EPSG:2154]                                                                        | This algorithm performs a validity check on the geometries of a vector layer.                      |
|                                                                      |                                               | Entité(s) sélectionnée(s) uniquement                                                        | The geometries are classified in three groups<br>(valid, invalid and error), and a vector laver is |
|                                                                      |                                               | Méthode                                                                                     | generated with the features in each of these categories.                                           |
|                                                                      |                                               | Celui selectionne dans les parametres de numerisation      QGLS      GEOS     Sortie valide |                                                                                                    |
|                                                                      |                                               | [Créer une couche temporaire]                                                               |                                                                                                    |
|                                                                      |                                               | ✓ Ouvrir le fichier en sortie après l'exécution de l'algorithme<br>Sortie invalide          |                                                                                                    |
|                                                                      |                                               | [Créer une couche temporaire]                                                               |                                                                                                    |
|                                                                      |                                               | ✓ Ouvrir le fichier en sortie après l'exécution de l'algorithme<br>Erreur de sortie         |                                                                                                    |
|                                                                      |                                               | [Créer une couche temporaire]                                                               |                                                                                                    |
|                                                                      |                                               | ✓ Ouvrir le fichier en sortie après l'exécution de l'algorithme                             |                                                                                                    |
|                                                                      |                                               | 0%                                                                                          | Annuler                                                                                            |
|                                                                      |                                               | Exécuter comme processus de lot                                                             | Exécuter Fermer Aide                                                                               |

![](_page_33_Picture_0.jpeg)

# Numérisation

![](_page_33_Picture_2.jpeg)

- Correction des géométries :
  - Utilisation du géotraitement « réparer les géométries »

| Boite à outils de traitements | × |
|-------------------------------|---|
| 🍬 🥷 🦺 🕓 🖹  🎙                  |   |
| Q répare                      | × |
| 🔻 🔇 Géométrie vectorielle     |   |
| 🌞 Réparer les géométries      |   |
|                               |   |
|                               |   |
|                               |   |
|                               |   |
|                               |   |
|                               |   |
|                               |   |
|                               |   |
|                               |   |
|                               |   |
|                               |   |
|                               |   |
|                               |   |

| <b>Q</b> Réparer les géométries                                                                                                    |                                                                                                    |                                                                                                    | ×                                                                                                    |
|----------------------------------------------------------------------------------------------------|----------------------------------------------------------------------------------------------------|----------------------------------------------------------------------------------------------------|----------------------------------------------------------------------------------------------------|
| Paramètres       Journal         Couche source       Image: Couche source         Image: Couche source       Image: Couche source         Image: Couche source       Image: | Réparer le<br>Cet algorithme te<br>valide d'une géon<br>des sommets d'er<br>sont renvoyées s<br>Émet toujours un<br>NOTE: les valeurs<br>sortie. | es géomét<br>nte de créer une<br>nétrie invalide sa<br>intrée. Des géomé<br>ans intervention<br>e couche multi-ge<br>s M seront suppri | tries<br>représentation<br>ns perdre aucun<br>tries déjà valides<br>supplémentaire.<br>éométrie.<br>mées de la |
| 0%                                                                                                    |                                                                                                    |                                                                                                    | Annuler                                                                                                    |
| Exécuter comme processus de lot                                                                                                    | Exécuter                                                                                                    | Fermer                                                                                                    | Aide                                                                                                    |

![](_page_34_Picture_0.jpeg)

# Numérisation

![](_page_34_Picture_2.jpeg)

- Correction des géométries :
  - Utilisation du géotraitement « réparer les géométries »
  - Utilisation d'un modèle (cf. fiche QGIS N°09)

| Boite à outils de traitements                               |                                                                 |         |
|-------------------------------------------------------------|-----------------------------------------------------------------|---------|
| 🌺 🧟 🍯 📄 👘                                                   |                                                                 |         |
| Q. Rechercher                                               | Q correction geom invalide                                      | ×       |
| Utilisé récemment                                           |                                                                 |         |
| Analyse de réseau                                           | Paramètres Journal                                              |         |
| Q Analyse de terrain raster                                 | Couche de départ                                                |         |
| Analyse raster                                              | Concept of FPSG:21541                                           |         |
| Analyse vectorielle                                         | Courbe valide                                                   |         |
| Q Base de données                                           |                                                                 |         |
| 🕨 🔇 Cartographie                                            |                                                                 |         |
| <ul> <li>Q Création de vecteurs</li> </ul>                  | ✓ Ouvrir le fichier en sortie après l'exécution de l'algorithme |         |
| Géométrie vectorielle                                       |                                                                 |         |
| • Q Graphiques                                              |                                                                 |         |
| • Q Interpolation                                           |                                                                 |         |
| Q Outils de couche                                          |                                                                 |         |
| Q Outils fichiers                                           |                                                                 |         |
| <ul> <li>Q Outils généraux pour les vecteurs</li> </ul>     |                                                                 |         |
| <ul> <li>Q Outils rasters</li> </ul>                        |                                                                 |         |
| Recouvrement de vecteur                                     |                                                                 |         |
| <ul> <li>Q Sélection dans un vecteur</li> </ul>             |                                                                 |         |
| Q Table vecteur                                             |                                                                 |         |
| Cadastre                                                    |                                                                 |         |
| • GDAL                                                      |                                                                 |         |
| ► ₩ GRASS                                                   |                                                                 |         |
| <ul> <li>Modèles</li> <li>data 20</li> </ul>                |                                                                 |         |
| <ul> <li>uu_so</li> <li>correction geom invalide</li> </ul> | 0%                                                              | Annuler |
| Contection_geon_invalue                                     | Exécuter comme processus de lot Exécuter                        | Fermer  |
| SAGA                                                        |                                                                 |         |
| · · · · · · · · · · · · · · · · · · ·                       |                                                                 |         |

![](_page_35_Picture_0.jpeg)

### Exercices

![](_page_35_Picture_2.jpeg)

- A partir des couches de test :
  - couche\_a : joindre les deux objets en respectant la topologie (ni trou, ni chevauchement)
  - couche\_d :
    - corriger la topologie entre les objets 1 et 2
    - déplacer et modifier l'objet 3 afin qu'il superpose l'objet 3 de la couche\_e
  - couche\_c :
    - Créer un nouvel objet entre les objets 1,2 et 3 qui respecte la topologie (ni trou, ni superposition) et les limites de l'objet 3 de la couche\_e
  - couche\_b :
    - Afficher toutes les étiquettes (champ : texte) à droite
- Penser à paramétrer les options d'accrochage !!

![](_page_36_Picture_0.jpeg)

# Bibliographie

![](_page_36_Picture_2.jpeg)

- Intranet DDT38 :
  - Fiches ressources : http://intra.ddt-isere.i2/qgis-r1131.html
  - Supports de FOAD initiation et perfectionnement http://intra.ddt-isere.i2/qgis-r1094.html
- Intranet des ministères (GéoInformation) :
  - http://geoinformations.metier.e2.rie.gouv.fr/qgis-r625.html
- Site officiel du projet QGIS :
  - https://qgis.org/fr/docs/index.html
- Forum :
  - https://georezo.net/
- Moteurs de recherche :
  - https://www.qwant.com/

![](_page_37_Picture_0.jpeg)

![](_page_37_Picture_2.jpeg)

![](_page_37_Picture_3.jpeg)

### Autres questions ?